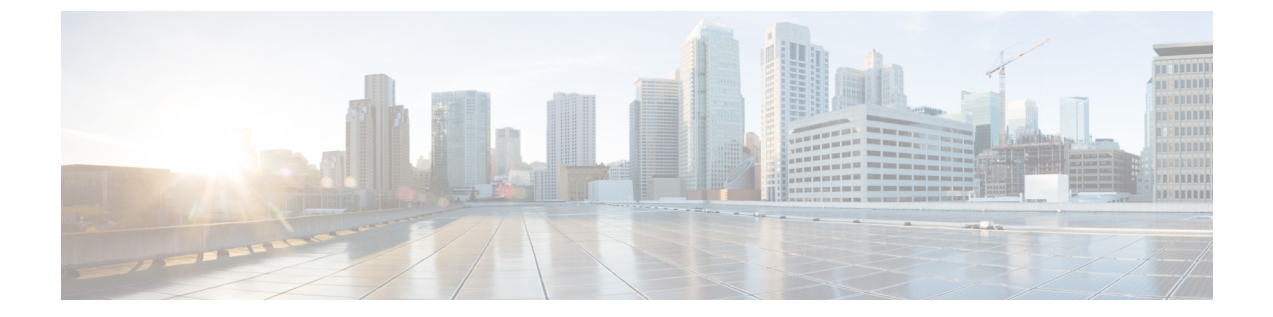

# 安装、维护和升级

- •更换 SSD,第1页
- •在两支柱机架中安装 FIPS 不透明防护罩,第2页

## 更换 SSD

安装了 SSD 的 Firepower 1100。如果此 SSD 发生故障,您可以更换。在更换固态硬盘之前,必须按下后面板上的电源开关以关闭机箱电源。

### Â

注意 用新的 SSD 替换现有 SSD 之后,您的配置将会丢失。

请按照以下步骤更换机箱中的 SSD:

**步骤1** 拧松 SSD 托架两侧的翼形螺钉并从托盘中拉出现有 SSD。 **步骤2** 将新的 SSD 插入托架并推入,直到安装到位。

**步骤3** 拧紧 SSD 托架两侧的翼形螺钉。 步骤4 检查 SSD LED,确保 SSD 正确安装且运行。有关 SSD LED 的说明,请参阅后面板 LED。

## 在两支柱机架中安装 FIPS 不透明防护罩

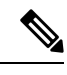

**注释** 由于 FIPS 不透明防护罩覆盖了机箱上的序列号,因此 CO 应复制序列号并将其存储在安全的地方。 在致电思科 TAC 时,您需要提供序列号。

### 开始之前

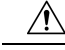

注意 此程序应仅由机密人员 (CO) 执行。

您需要具备下列物品才能安装 FIPS 不透明防护罩:

•1号十字螺丝刀

- FIPS 套件(部件号 800-105495-01)中的以下各项物品:
  - •一个 FIPS 不透明防护罩(部件号 69-100612-01)
  - •两个线缆管理支架(部件号 700-117013-01)
  - 八颗 8-32 x 0.375 英寸十字螺钉(部件号 48-0629-01),用于将 FIPS 不透明防护罩固定到 电缆管理支架
  - 十个防拆封标签 (TEL) (部件号 47-25553-01)

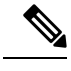

注释 TEL 由背面有自粘胶的特殊薄型乙烯基塑料制成。CO将其粘贴到机箱后, 只要有人尝试打开机箱,就会损坏 TEL 或机箱盖。由于 TEL 具有非重复 序列号,CO可以检查它们是否损坏,并将其与应用的序列号进行比较, 以验证机箱是否已被篡改。如果 TEL 边角卷曲、有裂口和割痕,即表明遭 到篡改。如果标签已被剥离,可能会出现"FIPS"或"OPEN"字样。

- 步骤1 复制序列号并存储在安全的地方。如要查找序列号,请参阅序列号位置。
- 步骤2 执行步骤1,如将机箱安装到机架上中所述。
- 步骤3 安装电缆管理支架。

图 2:将电缆管理螺钉安装到机架安装支架中

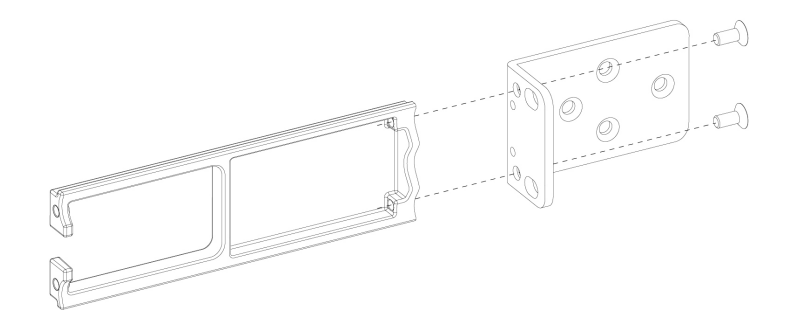

- 步骤4 将电缆连接到端口。请确保电缆足够松弛,以便将其穿过电缆安装支架。
  - 注释 如果您是在最初产品安装之后安装 FIPS 不透明防护罩,则电缆应已连接。如果连接的电缆不够松弛, 以致无法将其穿过电缆安装支架(如下图所示),您必须关闭设备电源,拔下电缆,将电缆穿过电缆 安装支架,重新连接电缆,然后继续执行下面的第5步。
  - 注释 当您将电源开关从打开切换为关闭时,系统需要几秒钟才能关闭。在电源 LED 关闭之前,请勿拔下 电源线。关闭机箱电源(将电源开关切换至"关闭"(OFF)位置,或拔掉电源线)后,至少等待 10 秒,再重新开机。
- 步骤5 将电缆穿过电缆管理支架的开口,如下图所示。

步骤6 使用 FIPS 套件中提供的四颗 8-32 x 0.375 英寸十字螺钉将 FIPS 不透明防护罩固定到电缆管理支架,如下图所示。

#### 图 3:安装 FIPS 盖板

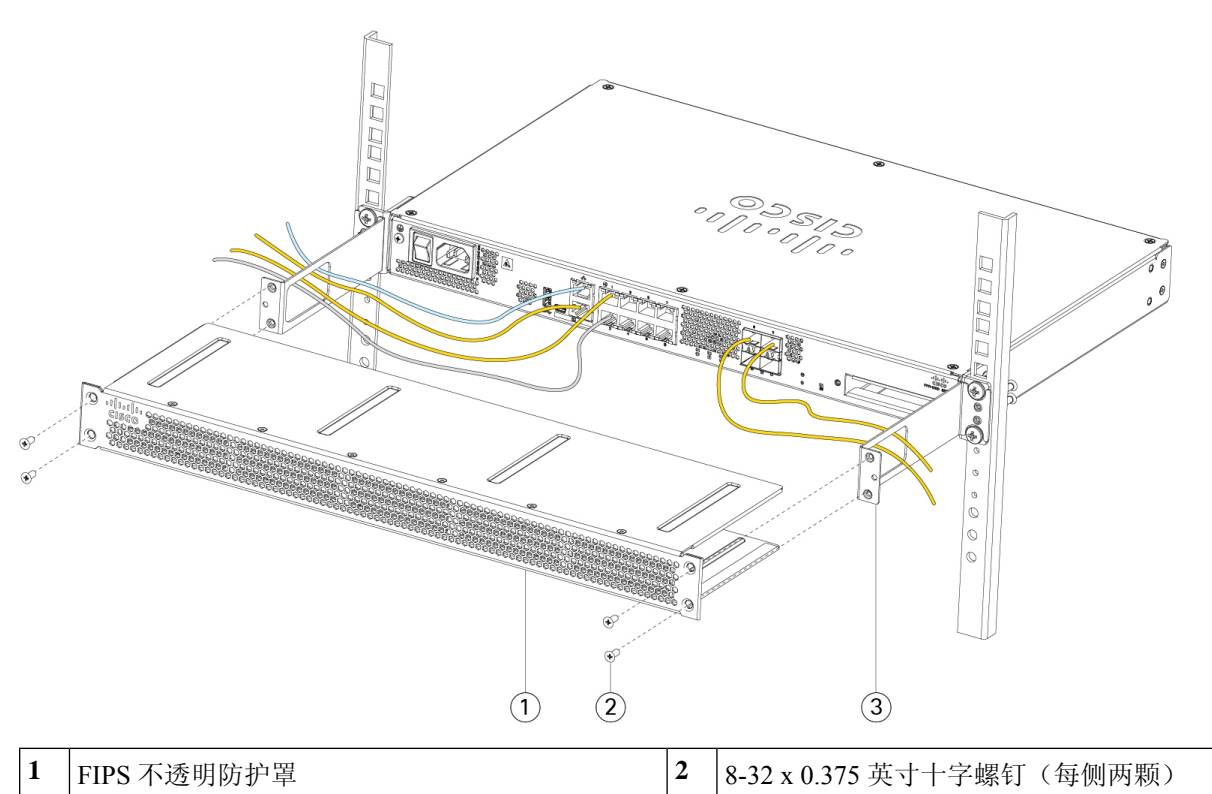

| 步骤7 | 在粘贴 TEL 之前, | 请使用含酒精的清洁垫清洁机箱和 FIPS gai'ban上的所有油脂、污垢或油污。 |  |
|-----|-------------|-------------------------------------------|--|

- 步骤8 安装七个 TEL。请参阅下图,了解正确的位置。留出至少 12 小时让 TEL 固化。
  - 注意 TEL 的位置如有任何偏差,都意味着机箱未处于 FIPS 模式。

3

电缆管理支架

#### 图 4: TEL 在机箱上的位置

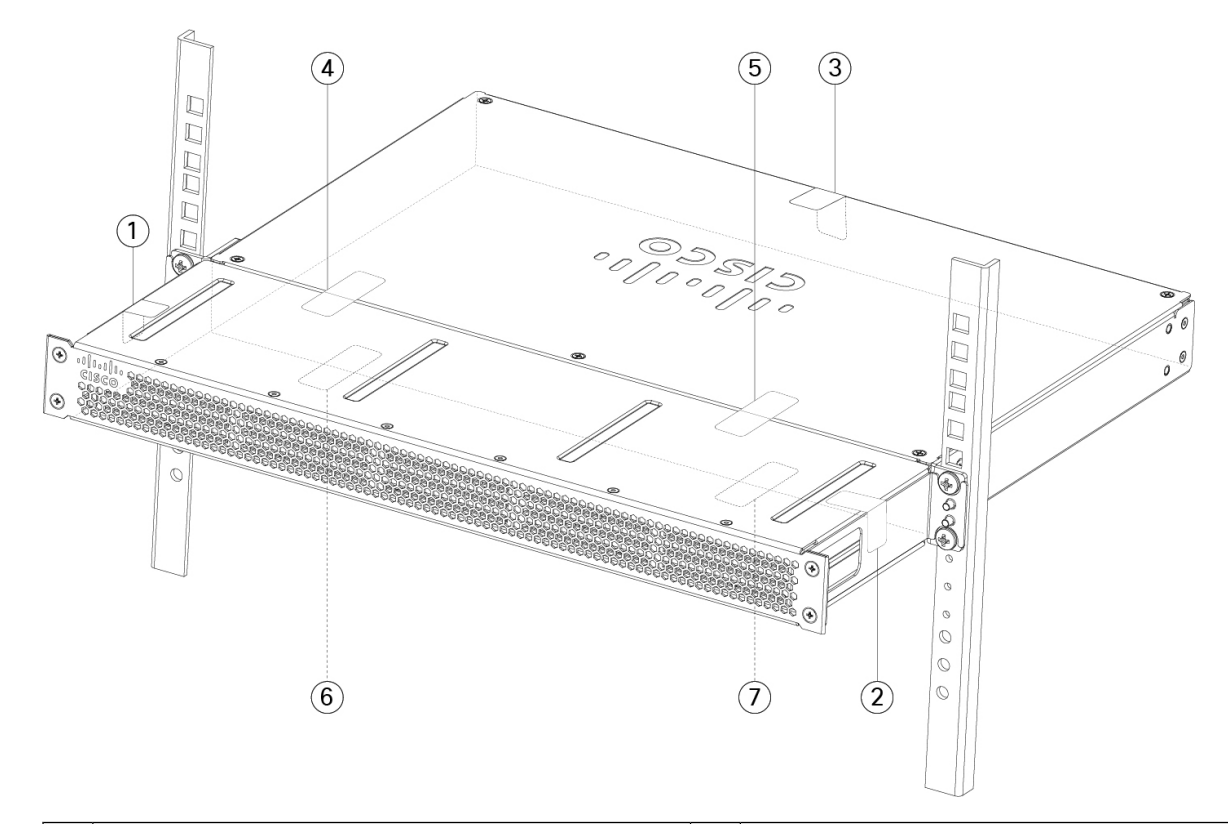

| 1 | TEL1位于机箱左侧和顶部                |  | TEL 2 位于机箱右侧和顶部              |
|---|------------------------------|--|------------------------------|
| 3 | TEL 3 位于机箱顶部和背面              |  | TEL 4 跨过 FIPS 防护罩和机箱(朝向机箱左侧) |
| 5 | TEL 5 跨过 FIPS 防护罩和机箱(朝向机箱右侧) |  | TEL 6 位于机箱底部,朝向机箱左侧          |
| 7 | TEL 7 位于机箱底部,朝向机箱右侧          |  |                              |

步骤9 将电源线一端连接到机箱,另一端连接到电源插座。

步骤10 按后面板上的电源按钮。

步骤11 检查前面板上的电源 LED。有关电源 LED 的说明,请参阅后面板 LED。绿色常亮表示机箱已通电。

步骤12 将机箱置于 FIPS 模式。

有关如何将机箱置于 FIPS 模式,请参阅以下程序:

- 平台模式下的 ASA
- 设备模式下的 ASA
- •FMC 管理的 FTD

下一步做什么

有关详细配置信息,请参阅《Cisco Firepower 1100入门指南》。

当地语言翻译版本说明

思科可能会在某些地方提供本内容的当地语言翻译版本。请注意,翻译版本仅供参考,如有任何不 一致之处,以本内容的英文版本为准。